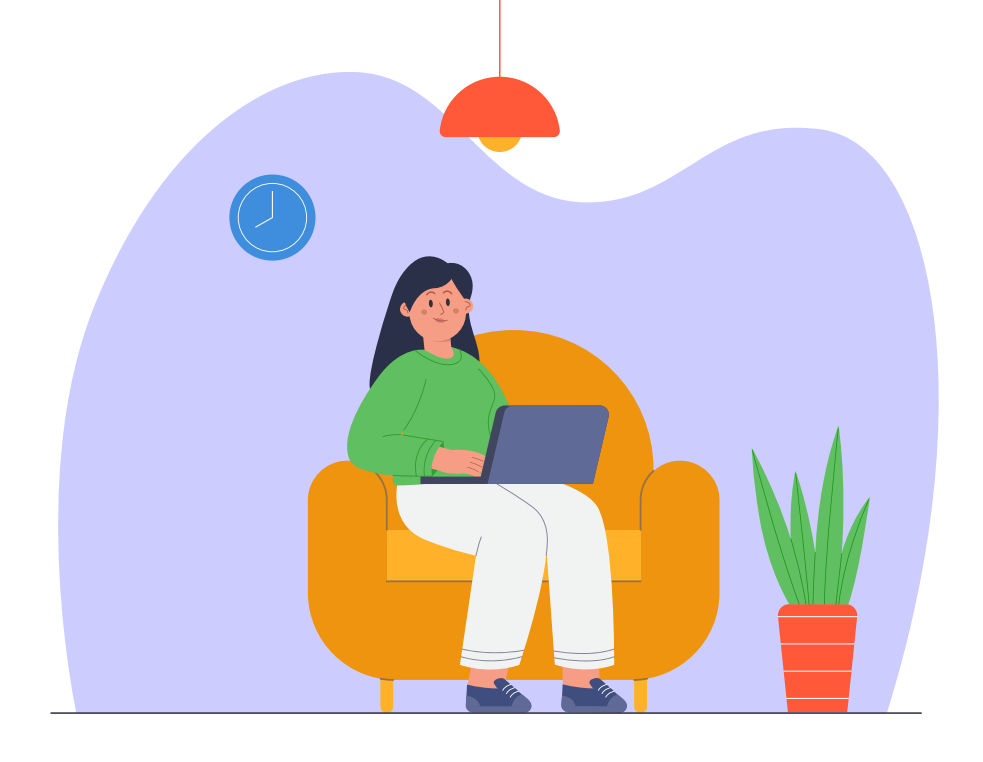

PASO A PASO

Cómo presentar la declaración de Predial o Vehículos cuando **no** estás de acuerdo con la información registrada

Cuando no estés de acuerdo con la información registrada sobre las características físicas y económicas de tu predio o vehículo, recuerda que, previa autenticación en la Oficina Virtual, puedes ingresar por **'Declaración en blanco'**, para ajustar los datos que consideres pertinentes y presentar tu declaración. Ten en cuenta que las declaraciones presentadas son objeto de revisión por parte de la administración de impuestos.

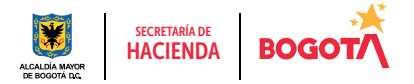

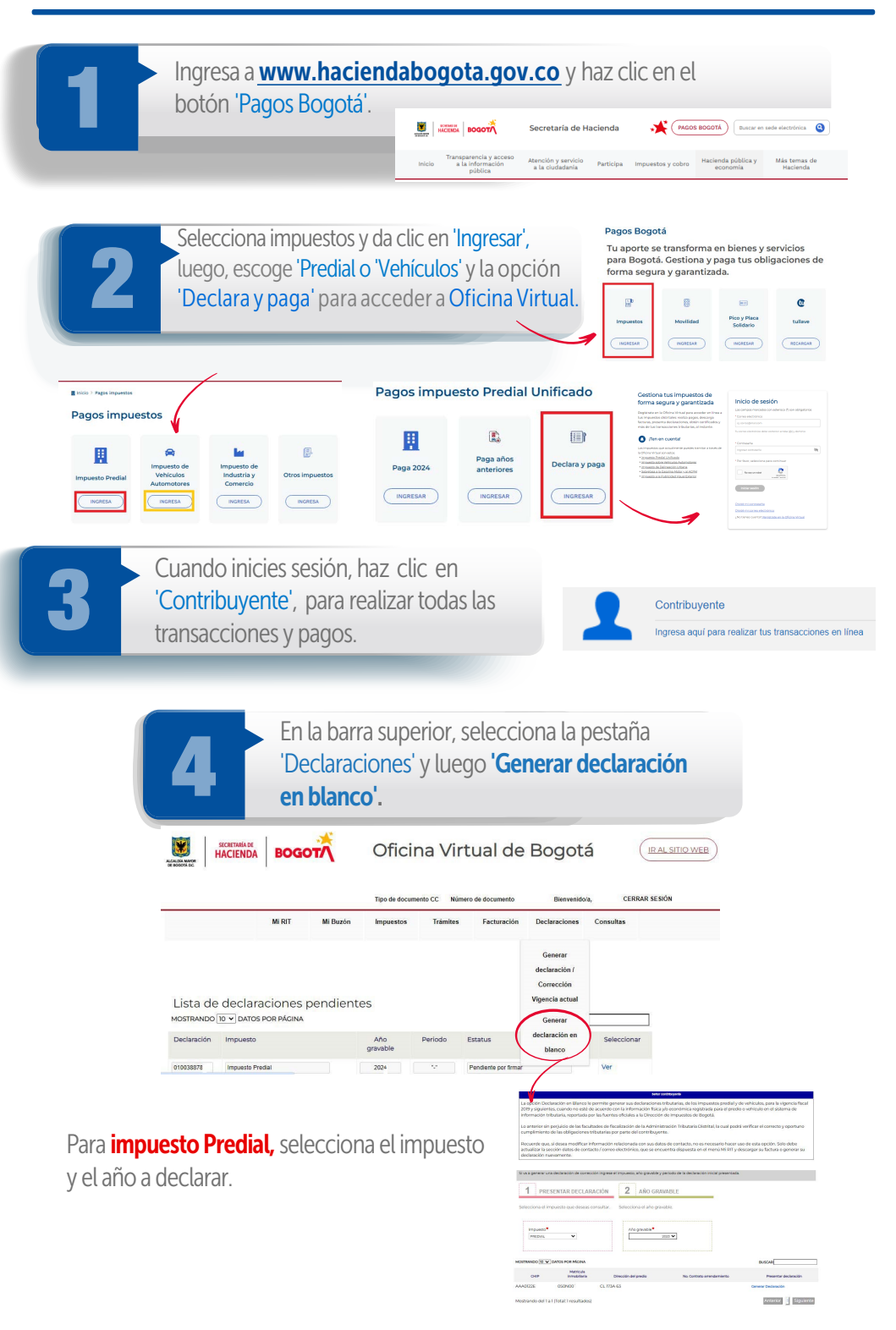

## Cómo presentar la declaración de Predial o Vehículos cuando no estás de acuerdo con la información registrada

Valida la información, diligencia los datos de liguidación, completa todos los campos de acuerdo con las características del predio, diligencia la 'Base gravable' y da clic en 'Precálculo', verifica los datos, selecciona si deseas hacer el aporte voluntario o no, y escoge 'Calcular' para activar los datos de la 'Liquidación privada'

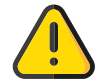

| Welfang an in weter ne verwyet to cette indelegonale gas que parties trev dus mangalisé sister y parties deux yet te                                           |                                                                                                    | Liquidación privada                                                                                                    | Verifica que las                                                                                                    |
|----------------------------------------------------------------------------------------------------|----------------------------------------------------------------------------------------------------|----------------------------------------------------------------------------------------------------|----------------------------------------------------------------------------------------------------|
|                                                                                                    | Datos de liquidación<br>Percentaje de propieda<br>Descentaje de exclusion<br>000%<br>Descentaje de exclusion<br>000%<br>Descentaje de exclusion<br>000%<br>Descentaje de exclusion<br>000%<br>Descentaje de exclusion<br>Descentaje de exclusion<br>D | Licence of the second second s | ventanas<br>emergentes estén<br>habilitadas. Si no lo<br>están, habilítalas a<br>través de la<br>configuración de tu<br>equipo, a fin de<br>poder descargar el<br>PDF y demás<br>documentos que<br>necesites. |
| Si estás de acuerdo con firmar', si eres persona eres persona jurídica, y         Firmas         Nombre       Tipo de la entificación         DATNEL       VIC | on la liquidación, haz clic en 's<br>natural, o en 'Firmar y agrega<br>y luego en 'Presentar Declaraci<br>No tarjeta profesional                                                                                                    | Solo<br>r', si<br>ón'.                                                                                                    |                                                                                                    |
| Cancelar Presentar declaración                                                                                                    | Pagar en línes SPAC                                                                                                    |                                                                                                    |                                                                                                    |

Nota: Debes tener en cuenta que esta declaración tributaria puede ser revisada por la Secretaría Distrital de Hacienda y podrá ser objeto de procesos de fiscalización, en los términos señalados en el artículo 96 del Decreto 807 de 1993.

Si la declaración corresponde a una persona jurídica, debes dar clic en 'Firmar y agregar' y adicionar a las personas autorizadas para firmar la declaración, como el representante legal, el contador y el revisor fiscal cuando exista. El sistema te mostrará el siguiente mensaje: Firmas Los firmantes han sido notificados

Ok

Nota: Cada uno de los autorizados debe estar registrado en la Oficina Virtual, con su usuario y contraseña como **persona natural** y **estar asociado al contribuyente**, así, al ingresar a la Oficina Virtual aparecerá automáticamente el rol de **agente autorizado**, que se debe seleccionar para firmar la declaración.

Cuando hayan firmado la declaración todos los autorizados, el representante legal debe dar clic en '**Presentar declaración**'. Al hacerlo, el sistema la emite en formato PDF.

| Firmas                            |    |
|-----------------------------------|----|
| La declaracion ya esta presentada |    |
|                                   | Ok |

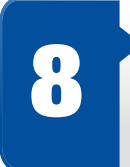

Presentada la declaración, en la parte inferior se activará la opción 'Pagar en línea'. Al elegirla, el sistema te solicitará información personal y sobre el tipo de tarjeta, banco y método de pago. Diligénciala y da clic en el botón 'Continuar'.

| Regresar | Presentar declaración | Pagar en línea | Información del Pago        | Información de quien realiza pago<br>Moto e pop<br>obbe deale cuanta contenta/ahorros<br>Intra<br>Tenta<br>Tenta |
|----------|-----------------------|----------------|-----------------------------|----------------------------------------------------------------------------------------------------|
|          |                       |                | Fesha                       |                                                                                                    |
|          |                       |                | Descripción                 | Tipo de identificación *                                                                                         |
|          |                       |                | Referencie 1                | Námero de identificación *                                                                                       |
|          |                       |                | Fodurencia 2                | Nombre del titular *                                                                                             |
|          |                       |                |                             | Correo electrónico *                                                                                             |
|          |                       |                | Referencie 3                | Teléfono *                                                                                                    |
|          |                       |                | Valor                       | Tipo de cliente *                                                                                                |
|          |                       |                | Medio de Page *             | Selectione el tipo de cliente                                                                                    |
|          |                       |                | · · ·                       | Banco *                                                                                                    |
|          |                       |                | Salescione el medio de pago | Seleccione el banco                                                                                              |
|          |                       |                | Cancelar EContinuar         | 🖒 Cambiar medio de pago 🛛 🗮 Pagar                                                                                |

Finalmente, haz clic en el botón 'Pagar'; de forma automática iniciará el proceso de pago y aparecerá la pantalla 'Resultado de transacción', donde se notifica que el pago se ha ejecutado de forma correcta. Cómo presentar la declaración de Predial o Vehículos cuando no estás de acuerdo con la información registrada

## Así puedes hacer la declaración para el impuesto de Vehículos:

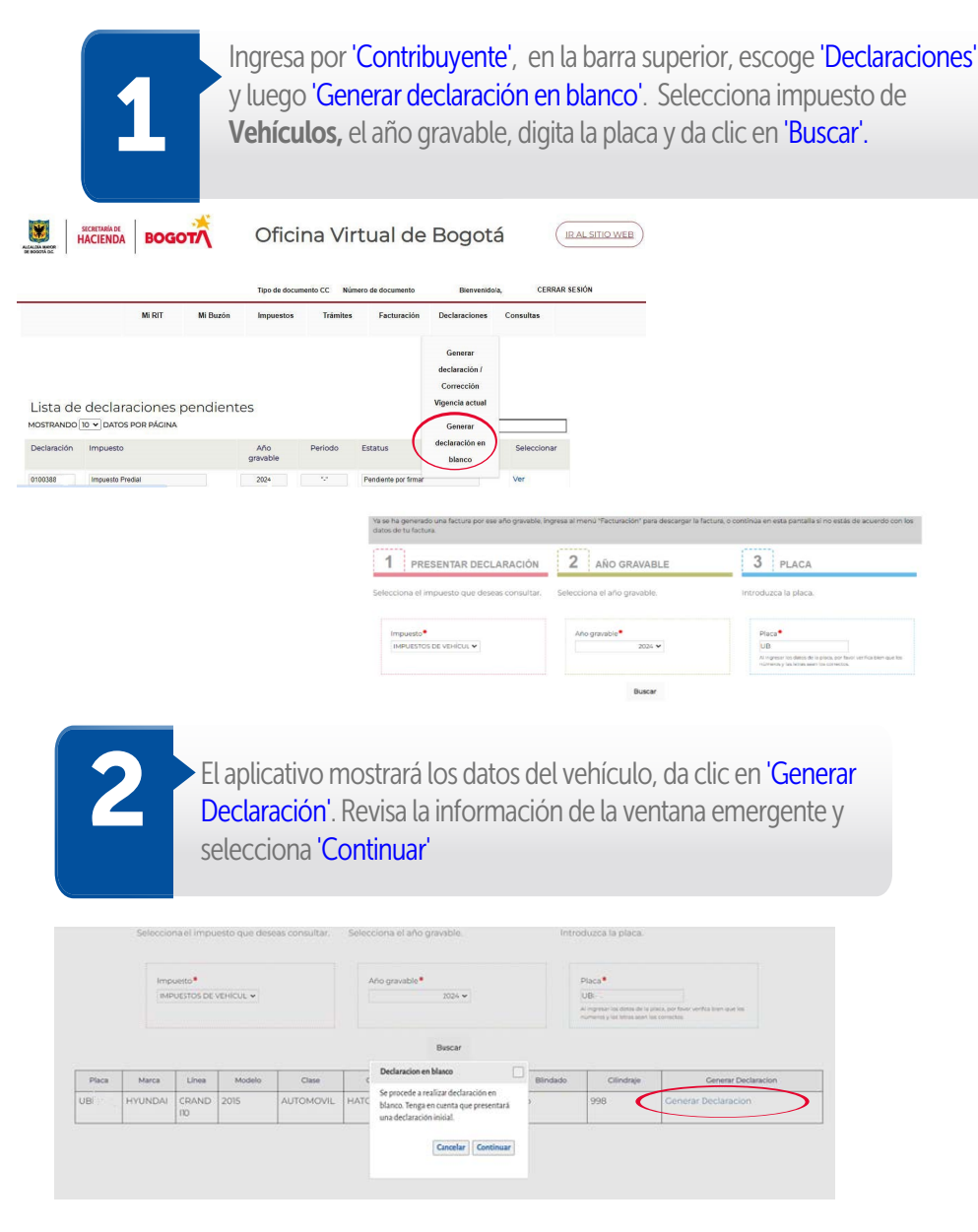

## Cómo presentar la declaración de Predial o Vehículos cuando no estás de acuerdo con la información registrada

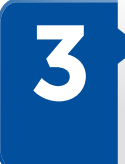

Aparecerá una pantalla con los datos de la vigencia, placa y las opciones para generar la liquidación del impuesto. Despliega y selecciona o digita la información que solicita el sistema, teniendo en cuenta las características del vehículo, finalmente, da clic en 'Calcular'.

| El impacto sobre vehiculos subernovances gana la proposadar o possedan do las vehiculos matericulados en Bogard.<br>Los proposadar los podes no beden deschar y pagar una esta da la la información pode las cases transmente en esta endade<br>tativa da Contractor Locationen o Digata.<br>Personada da las entendades en Bogard.<br>Los materiales de la contractor de la borden de las materiales de la borden deschar de la borden de las entendades en Bogard.<br>Los materiales de la contractor de la borden de las materiales de la borden de las de la borden de las de la borden de las de la borden de las de las de la borden de las de la borden de las de la borden de las de las de la borden de las de las de la borden de las de las |                                                                                                    |                                                                                                    |                                    | Declaración imp | uestos de vehículos |        |                      |                                                                                                    |
|----------------------------------------------------------------------------------------------------|----------------------------------------------------------------------------------------------------|----------------------------------------------------------------------------------------------------|------------------------------------|-----------------|---------------------|--------|----------------------|----------------------------------------------------------------------------------------------------|
| And private Note Outside function Data Perior destinguitation Memore destinguitation   Información del velocuents   Reparation Centraction Memore destinguitation Memore destinguitation   Reparation Centraction Memore destinguitation Memore destinguitation                                                                                                    | El impuesta sobre verhiculas automoteres givea la prepiedad a possisión de tos verhiculos matriciados en Bogetá.<br>Los prepiedratos y possidenders o la deen de deciary pagar nua vez al al los La información sobre las canteritarios que se presentan a continuación<br>proviene de la Secretaria Distrituí de Moxilidad de Bogetá. Si encuentra alguna inconsistencia por favor verifique directamente con esta entidad, a<br>trates del Consocio Eccientemo Digital.                                                                                                    |                                                                                                    |                                    |                 |                     |        |                      |                                                                                                    |
| Información del velhcula:                                                                                                    | Ano gravable<br>2024                                                                                                    | Placa<br>UBI                                                                                                   | Opción de uso<br>Declaración Norma | ID acto         | Fecha notificación  |        | Descripción del acto | Número de expédiente                                                                                                    |
| Name   Name                                                                                                    | Información d                                                                                                    | del veh                                                                                                    | ículo                              |                 |                     |        |                      |                                                                                                    |
| Able on enclosed     Able Able Able Able Able Able Able Able                                                                                                    | Objeto contrato                                                                                                    |                                                                                                    | Carroceria<br>HATCH BACK           | 2               | Blindado            | No     |                      |                                                                                                    |
| Notice Control     Second Second                                     | Clásico o antiguo                                                                                                    |                                                                                                    | Fecha de factura                   | 2               | Watts               | 000000 |                      |                                                                                                    |
|                                                                                                    | Liquidación del la<br>,Dans relativa gate andreter<br>Benoria:<br>Seconomia del Seconomia del<br>Seconomia del Seconomia del<br>Seconomia del<br>Seco | mpuesto<br>5 No<br>0<br>0<br>0<br>0<br>0<br>0<br>0<br>0<br>0<br>0<br>0<br>0<br>0<br>0<br>0<br>0<br>0<br>0<br>0 | ant                                |                 |                     |        |                      | Sanción<br>Velar a pagar<br>Velar semaforización<br>Descuento por contuestible<br>Descuento por portos pago<br>Velareses<br>Tetal a pagar<br>Tetal a pagar |
| Calcular                                                                                                    |                                                                                                    |                                                                                                    |                                    |                 |                     |        |                      | Calcular                                                                                                    |

Si estás de acuerdo con la liquidación, haz clic en 'Solo firmar', para **persona** natural, o en 'Firmar y agregar', si la declaración corresponde a una **persona** jurídica, luego, selecciona 'Presentar Declaración'. Para finalizar, valida las instrucciones descritas en los pasos 7, 8 y 9 de este instructivo, que aplican para presentar la declaración y pagar el impuesto de vehículos.

Firmas

| ntereses                  |                           |                    |                         |             |                  |           |  |
|---------------------------|---------------------------|--------------------|-------------------------|-------------|------------------|-----------|--|
| íotal a pagar             |                           |                    |                         |             |                  |           |  |
| iotal con pago voluntario |                           |                    |                         |             |                  | ¡Y listo! |  |
| Calcular                  |                           |                    |                         |             |                  |           |  |
| Firmas                    | Tipo de<br>Identificación | No. Identificación | No. tarjeta profesional |             |                  |           |  |
| UIS ALBERTO BELTRAN DIAZ  | cc                        | 29835137           |                         | Solo firmar | Firmar y Agregar |           |  |
| Regresar Presentar de     | claración                 | Pagar en línea     |                         |             |                  |           |  |
|                           |                           | *                  | SECR                    | ETARÍA DE   | BOG              |           |  |